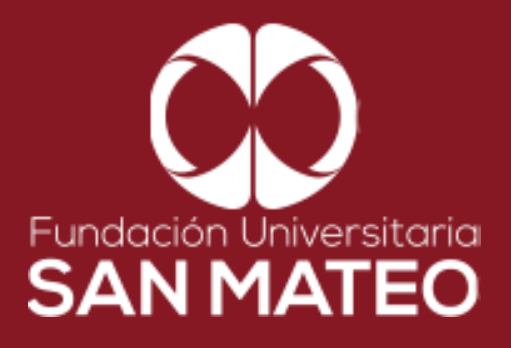

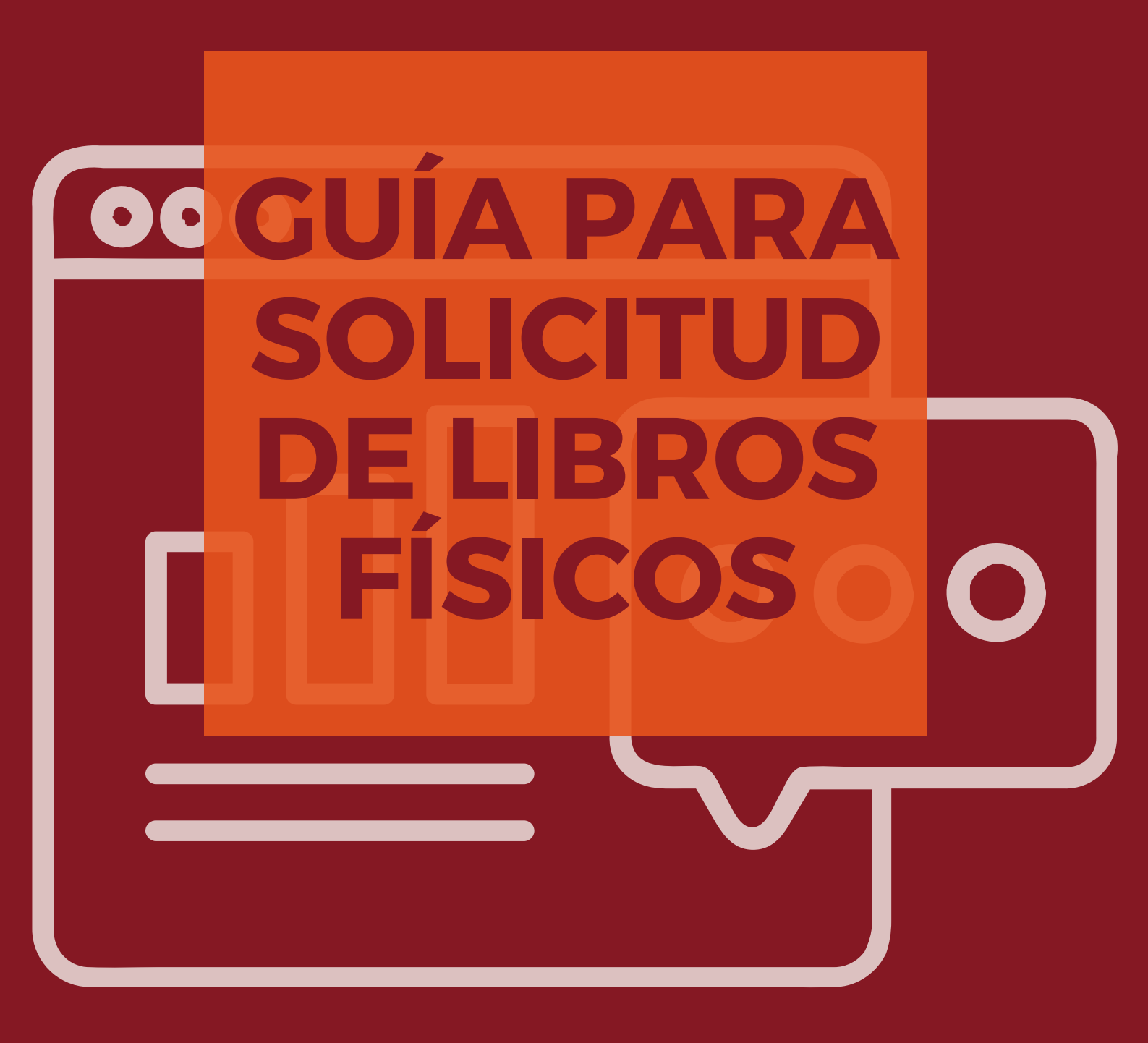

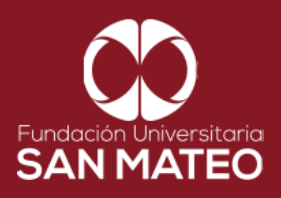

1. Ingresar a la página Principal de la universidad: https://www.sanmateo.edu.co/

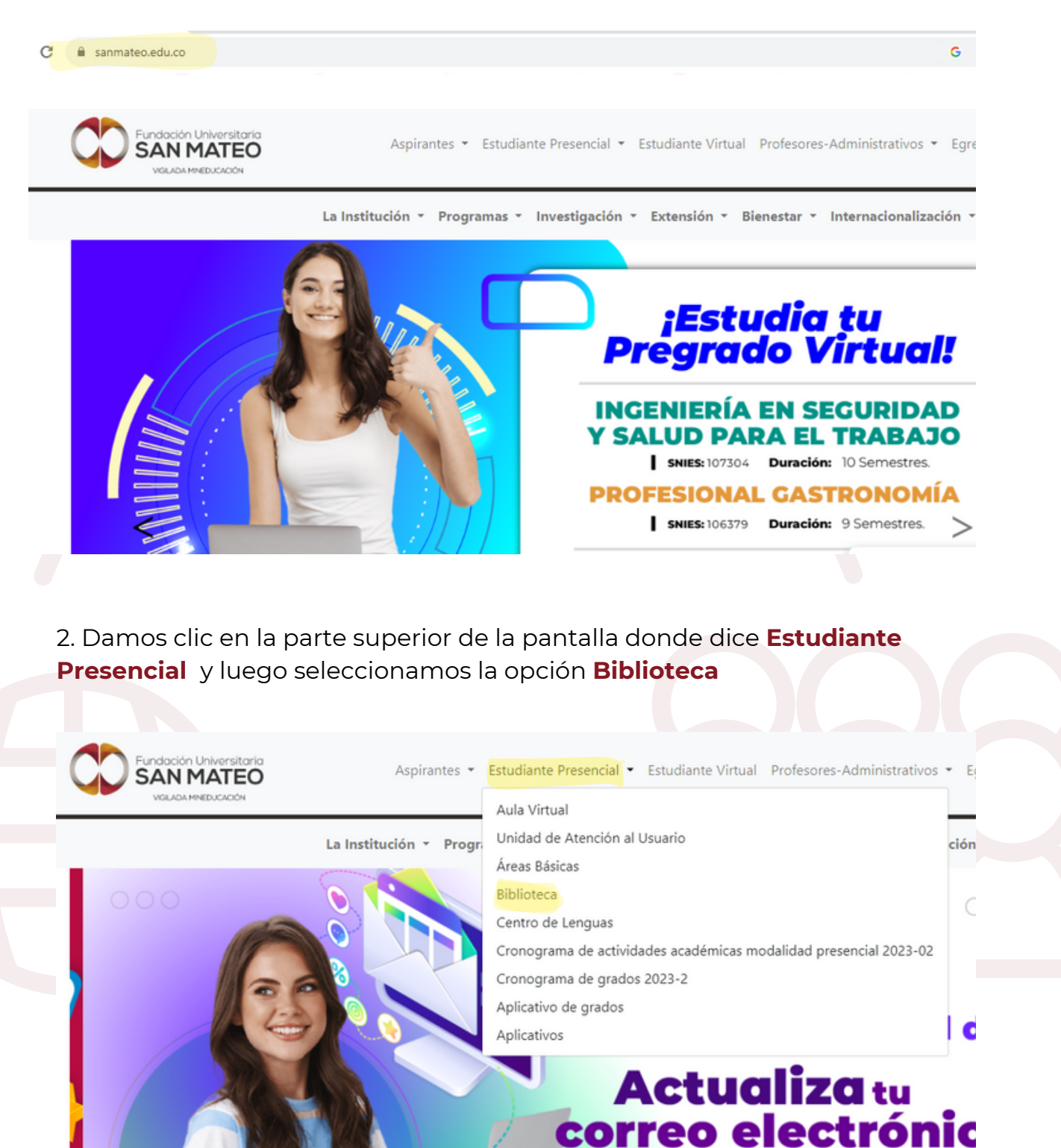

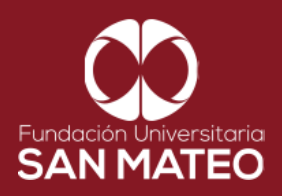

3. Desplazar el cursor a la parte inferior de la pagina y seleccionar **Catálogo de Libros físicos** y dar clic en en el enlace **URL.** 

| Biblioteca 🔻                                      | Servicios 🔻                                                                                                    | Guías y Tutoriales ▼                                                            | Bases de datos 🔻                                                      | Contáctenos 🔻 |
|---------------------------------------------------|----------------------------------------------------------------------------------------------------|---------------------------------------------------------------------------------|-----------------------------------------------------------------------|---------------|
| s una dependencia ac<br>ocencia,investigación     | scrita a la vicerrectoría aca<br>y aprendizaje, proporciona                                                                            | démica y de investigación que brinda,<br>ando herramientas tecnológicas y espac | apoya, fortalece los procesos de<br>cios físicos, para satisfacer las |               |
| CATÁLO                                            | ogo LIBROS FÍSICOS<br>de biblioteca: http://apps.                                                                                      |                                                                                 |                                                                       |               |
| BIBLIO                                            | reca VIRTUAL PRESENCI.<br>moodlepresen.sanmateo.er                                                                                     | AL<br>du.co/moodle/                                                             |                                                                       |               |
| MEDIO<br>Luis Án<br>El Tiem<br>El Espec<br>Google | 5 INFORMATIVOS<br>gel Arango: https://www.br<br>po: https://www.eltiempo.c<br>tador: https://www.elesper<br>académico: https://scholar | anrepcultural.org/biblioteca-virtual<br>om/<br>ctador.com/<br>.google.es/       |                                                                       |               |
| in 🕨                                              | <b>° '</b>                                                                                                    |                                                                                 |                                                                       |               |

4. Diligenciar campos requeridos con sus credenciales de autenticación de Academusoft **usuario** y **contraseña**. Luego seleccionar **ingresar**, como se puede ver en el ejemplo.

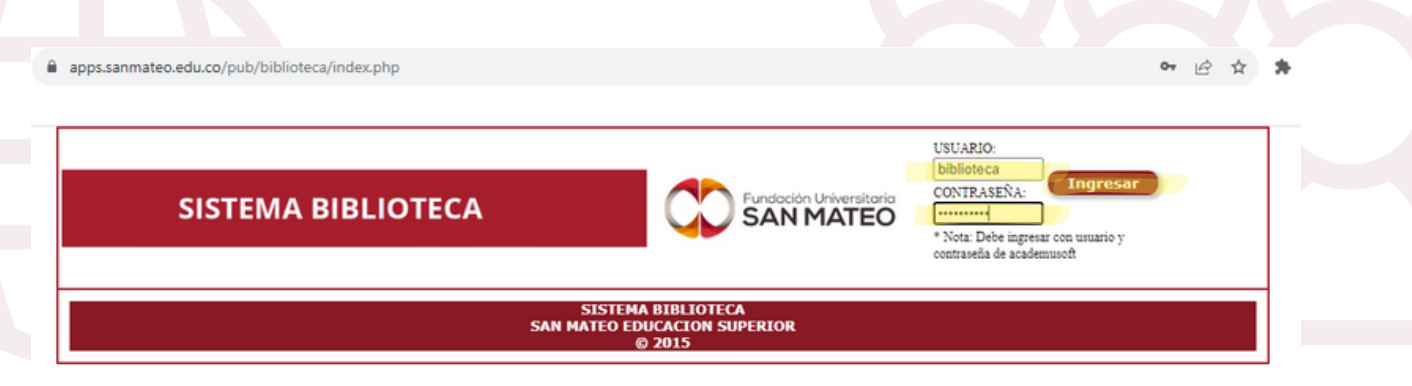

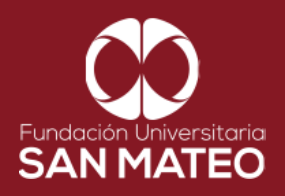

5. En la parte superior derecha le aparecerá su nombre completo, para solicitar un libro dar clic en **Realizar Préstamo.** 

| ← → C | apps.sanmateo.edu.co/pub/biblioteca/index.php |                                               | 아 순 ☆ 🛪                                    |
|-------|-----------------------------------------------|-----------------------------------------------|--------------------------------------------|
|       | SISTEMA BIBLIOTECA                            |                                               | Bienvenid@:<br>biblioteca<br>Cerrar Sesión |
|       | MENT<br>Realizar Prestamo                     | J BIBLIOTECA                                  |                                            |
|       | SISTER<br>SAN MATEO E                         | MA BIBLIOTECA<br>EDUCACION SUPERIOR<br>© 2015 |                                            |

6. En la opción **Buscar filtro por,** encontrara una lista desplegable para buscar por **Autor, Editorial, Tema, Titulo y contenido** como puede ver en la imagen.

|      | SISTEMA BI | BLIOTECA                      |              |              |           | Bienvenic<br>biblioteca  | 1@:       |
|------|------------|-------------------------------|--------------|--------------|-----------|--------------------------|-----------|
|      |            |                               | BIBL         | IOTECA       |           | <u>Cen</u>               | a sesion  |
|      |            | RES                           | ERVA DE LIBI | RO PARA PRES | ТАМО      |                          |           |
|      | BUSCAR     | LIBRO POR:                    | BUS          | QUEDA:       | CONSULTAR |                          |           |
| TITU | LO         | AUT EDITORIAL                 | TORIAL V     | OLUMEN       | TEMA      | SIGNATURA<br>TOPOGRÁFICA | UBICACIÓN |
|      | VOLVE      | R TEMA<br>TITULO<br>CONTENIDO |              |              | RESERVAR  |                          |           |
|      |            |                               | CE           | RRAR         |           |                          |           |

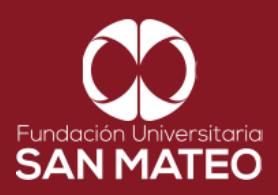

7. Para este ejemplo utilizare la opción, tema para buscar todos los libros sobre Gastronomía.

| SIST   | EMA BIBLIOTEC     | A                                       | Fundo<br>SA       | ción Universitaria<br>N MATEO | Bienvenid@<br>biblioteca<br><u>Cerrar S</u> |
|--------|-------------------|-----------------------------------------|-------------------|-------------------------------|---------------------------------------------|
|        |                   | BIBLIOTECA                              |                   |                               |                                             |
|        | BUSCAR LIBRO POR- | RESERVA DE LIBRO PAR                    | GASTRONOMIA       | CONSULTAR                     |                                             |
|        | ALTON             | EDITORIUS UNUD ID                       |                   | CONSOLIAR                     | SIGNATURA                                   |
| Intero | AUTOR             | EDITORIAL VOLUMES                       | ТЕМА              |                               | TOPOGRÁFICA                                 |
|        | VOLVER            |                                         |                   | RESERVAR                      |                                             |
|        |                   | CERRAR<br>SESION                        |                   |                               |                                             |
|        |                   | SISTEMA DE BIBLI<br>SAN MATEO EDUCACION | OTECA<br>SUPERIOR |                               |                                             |
|        |                   | © 2015                                  |                   |                               |                                             |

8. A continuación le aparecerán todos los libros sobre el tema de búsqueda, seleccionamos el libro que vamos a consultar.

| SISTEMA BI                                                          | BLIOTE                           | CA                         |               | Fundación Universitoria<br>SAN MATEO                                                                     | Bienvenid@<br>biblioteca<br><u>Cerrar Sr</u> | esión                    |
|---------------------------------------------------------------------|----------------------------------|----------------------------|---------------|----------------------------------------------------------------------------------------------------|----------------------------------------------|--------------------------|
|                                                                     |                                  | E                          | BIBLIOTECA    |                                                                                                    |                                              |                          |
|                                                                     |                                  | RESERVA DE                 | LIBRO PARA PR | ESTAMO                                                                                                   |                                              |                          |
| BUSCAR                                                              | LIBRO POR:                       | *                          | BUSQUEDA:     | CONSULTAR                                                                                                |                                              |                          |
| TITULO                                                              | AUTOR                            | EDITORIAL                  | VOLUMEN       | TEMA                                                                                                    | SIGNATURA<br>TOPOGRÁFICA                     | UBICACIÓN                |
| ATLAS ILUSTRADO DE LAS FRUTAS                                       | DOBLADO, ANA                     | SUSAETA                    | 0             | GASTRONOMIA, COCINA, ATLAS, FRUTAS, RECETAS,<br>CONSERVACION                                             | 641.64/D61                                   | REFERENCIA O<br>CONSULTA |
| O 100 AÑOS DE BAVARIA                                               | ANGEL VALLEJO, JOR<br>GE         | LEALON                     | 0             | GASTRONOMIA, CERVEZA, INDUSTRIA, COMERCIO,<br>COLOMBIA, NACIONAL                                         | 663.42/V15                                   | REFERENCIA O<br>CONSULTA |
| 0 100 FORMULAS PARA PREPARAR SOPAS Y POTAJES R                      | DE LEON, FRAY LUIS               | MAXTOR                     | 0             | GASTRONOMIA, COCINA, FORMULAS Y RECETAS                                                                  | 641.5/R67                                    | REFERENCIA O<br>CONSULTA |
| 100 IDEAS PARA ATRAER CLIENTES A UN RESTAURA<br>NTE Y A UN BANQUETE | BIOSCA, DOMENEC                  | EDUCATUR EDICION<br>ES     | 0             | GASTRONOMIA, RESTAURANTE CAFETERIA, ADMINIS<br>TRACION, SERVICIO AL CLIENTE EN RESTAURANTES<br>CORFERIAS | 647.95/B46C                                  | REFERENCIA O<br>CONSULTA |
| 100 RECETAS BAJAS EN SAL                                            | BAILEY, CHRISTINE                | EDICIONES GRIJALB          | 0             | RECETAS, GASTRONOMIA, COCINA                                                                             | 641.5/B14                                    | REFERENCIA O<br>CONSULTA |
| O 100 RECETAS CON LA CANASTA BASICA FAMILIAR                        | DE ZUBIRIA, NICOLA               | PLANETA COLOMBIA<br>NA S.A | 0             | GASTRONOMIA, COCINA COLOMBIANA, COCINA                                                                   | 641.5986/Z81c                                | REFERENCIA O<br>CONSULTA |
| O 100 RECETAS PARA CASA                                             | SANTAMARIA, SANTI                | EVEREST                    | 0             | GASTRONOMIA, COCINA, COCINA RECETAS                                                                      | 641.815/516                                  | REFERENCIA O<br>CONSULTA |
| O 100 RECETAS RICAS EN OMEGA 3                                      | DOYLE, PENNY Y DE<br>ANE, AUDREY | GRIJALBO S.A.              | 0             | RECETAS, GASTRONOMIA, COCINA                                                                             | 641.5/D69                                    | REFERENCIA O<br>CONSULTA |
| S00 COCTELES                                                        | SWEESTER, WENDY                  | BLUME                      | 0             | GASTRONOMIA, COCTELES, COCTELES BEBIDAS, BEBI<br>DAS ALCOHOLICAS                                         | 641.874/593                                  | REFERENCIA O<br>CONSULTA |
| S00 DELICIAS DE CHOCOLATE                                           | FLOODGATE, LAURE                 | BLUME                      | 0             | GASTRONOMIA,COCINA,CHOCOLATE COCINA CONFIT<br>ERIA                                                       | 641.85/F56                                   | REFERENCIA O<br>CONSULTA |
| O ADITIVOS ALIMENTARIOS                                             | CUBERO, NURIA                    | MUNDI PRENSA               | 0             | COCINA, GASTRONOMIA, ALIMENTOS, CONTROL, NU<br>TRICION, SALUD, ALIMENTACION                              | 641.3/C81a                                   | RESERVA                  |
| ADOBOS Y REBOZADOS                                                  | WILSON, CAROL                    | LOVE FOOD                  | 0             | GASTRONOMIA,COCINA,SALSAS                                                                                | 641.5/W45a                                   | REFERENCIA O<br>CONSULTA |

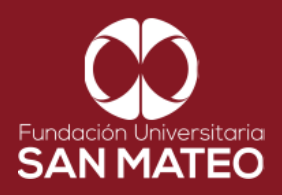

9. Nos dirigimos a la parte inferior de la pagina y seleccionamos la opción Reservar

| 1.1 |                                                                                                    | O (OMT)                                                                      |                     |                                            |                                                                   |                   |                          |
|-----|----------------------------------------------------------------------------------------------------|------------------------------------------------------------------------------|---------------------|--------------------------------------------|-------------------------------------------------------------------|-------------------|--------------------------|
| 0   | UF1098: ELABORACION Y PRESENTACION DE HELAD<br>OS                                                                   | GONZALEZ MARTINE<br>Z, JOSE                                                  | IC EDITORIAL        | 0                                          | GASTRONOMIA, PREPARACION HELADOSA, PRESENT<br>ACION DE HELADO     | 641.86/G65el      | REFERENCIA O<br>CONSULTA |
| 0   | UN VIAJE CULINARIO POR FRANCIA                                                                                      | DOMINE, ANDRE                                                                | H .F.ULLMANN        | 0                                          | GASTRONOMIA- COCINA DE FRANCIA                                    | 641.5944/V41      | REFERENCIA O<br>CONSULTA |
| 0   | UN VIAJE GASTRONOMICO POR EL NORTE DE AFRICA                                                                        | MAZAOUZ, MOURAD                                                              | INTERMON OXFAM      | 0                                          | GASTRONOMIA- COCINA AFRICANA- COC INA- GAST<br>RONOMIA AFRICANA   | 641.596/M19un     | REFERENCIA O<br>CONSULTA |
| 0   | UNA GUIA PASO A PASO MANUAL DE SALCHICHONER<br>IA CHORIZOS SALCHICHAS SALAMIS EMBUTIDOS ES<br>CALADOS PATES JAMONES | LESUR, LUIS                                                                  | TRILLAS             | 0                                          | GASTRONOMIA,CARNE DE CERDO,CARNE DE CERDO<br>INDUSTRIA Y COMERCIO | 644.900202/L37    | REFERENCIA O<br>CONSULTA |
| 0   | UNA GUIA PASO A PASO MANUAL ORGANIZACION DE<br>NEGOCIOS DE COMIDA RAPIDA                                            | LESUR, LUIS                                                                  | TRILLAS             | 0                                          | GASTRONOMIA,COCINA RAPIDA,COCINA RAPIDA MA<br>NUALES              | 641.555/L37o      | REFERENCIA O<br>CONSULTA |
| 0   | UNA HISTORIA DE SABOR, RECETARIO DE LA MARCA<br>LIDER DE ARROZ EN COLOMBIA                                          | CERQUERA B., MARI<br>A CAMILA                                                | 2 ENTRE 3IMK        | 0                                          | GASTRONOMIA, ARROZ COCINA, RECETARIO                              | 641.6318/H47      | REFERENCIA O<br>CONSULTA |
| 0   | UNA NUEVA FISIOLOGIA DEL GUSTO                                                                                      | MARIE AMAT, JEAN                                                             | RBA                 | 0                                          | GASTRONOMIA- FISIOLOGIA DEL GUSTO                                 | 641.01/A51n       | REFERENCIA O<br>CONSULTA |
| 0   | VEFA S KITCHEN                                                                                                    | KOYZINA, H                                                                   | ANONIMO             | 0                                          | GASTRONOMIA- COCINA-IDIOMA INGLES                                 | 641.59/V34        | REFERENCIA O<br>CONSULTA |
| 0   | VERDURAS                                                                                                    | ANONIMO                                                                      | EVEREST             | 0                                          | ENCICLOPEDIA, DICCIONARIO, GASTRONOMIA, COCI<br>NA                | 641.5/V37         | REFERENCIA O<br>CONSULTA |
| 0   | VIDEOBLOG INFORMATIVO: PRESENTACION PERSON<br>AL                                                                    | CASTILLO MUÃ⊡OZ,<br>CHISTIAN CAMILO Y<br>RAMIREZ VARGAS, P<br>ABLO ALEJANDRO | FUS                 | 0                                          | TRABAJO DE GRADO-GASTRONOMIA Y OPERACION D<br>E BEBIDAS           | T.GAS.0101.C17    | REFERENCIA O<br>CONSULTA |
| 0   | ZAPOTE (QUARARIBEA CORDATA), GENERACION DE<br>PREPARACIONES GASTRONOMICAS                                           | ORTIZ SALCEDO, MA<br>RIA LAURA Y ROJAS<br>SAAVEDRA, JUAN SE<br>BASTIAN       | FUS                 | 0                                          | TRABAJO DE GRADO EN GASTRONOMIA (TECNOLOGI<br>A)                  | T.GAS.CD.0375.077 | REFERENCIA O<br>CONSULTA |
|     | VOLVE                                                                                                    |                                                                              |                     | CERRAR<br>SESION                           | RESERVAR                                                          |                   |                          |
|     |                                                                                                    |                                                                              | SISTEM<br>SAN MATEO | A DE BIBLIOTEC/<br>EDUCACION SUP<br>© 2015 | A<br>ERIOR                                                        |                   |                          |

10. Seleccionar el tipo de préstamo que desea, en sala o externo, hacer clic en **Confirmar Reserva.** 

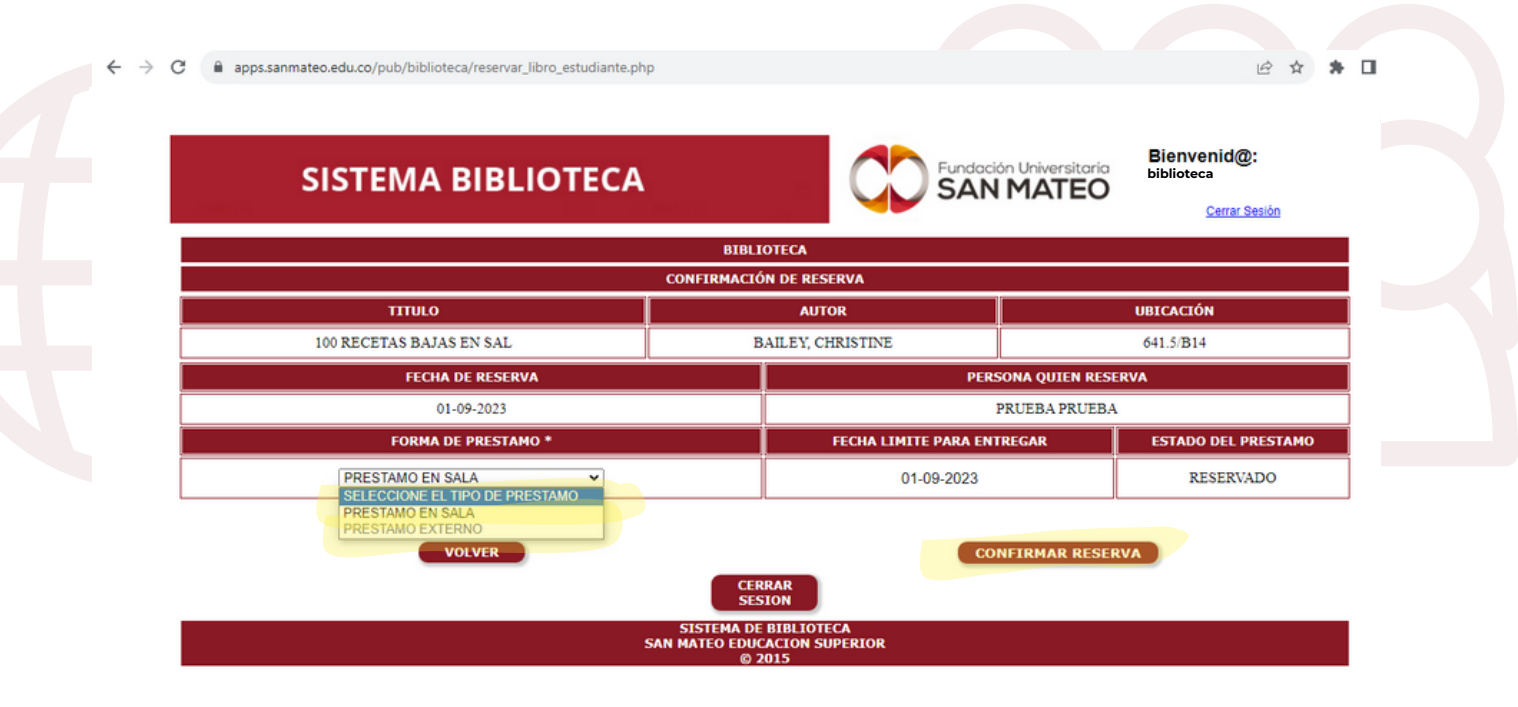

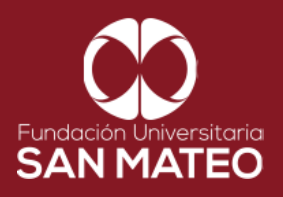

11. Al confirmar la reserva le aparecerá el numero asignado , hacer clic en aceptar, ya puede se acercarse a la ventanilla para retirar el material bibliográfico.

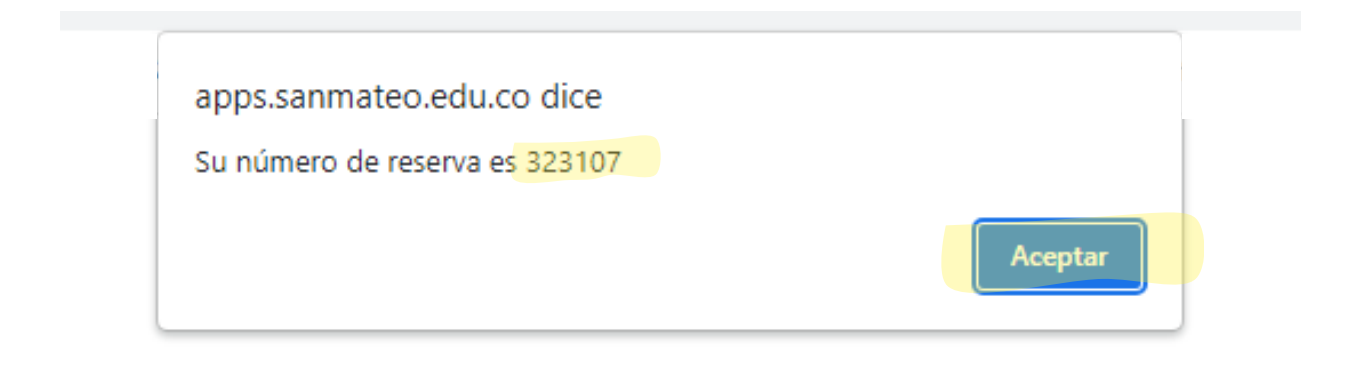

12. Al terminar de hacer su solicitud cerrar la sesión.

| SISTEMA BIBLIOTECA            | Fundación Universitaria<br>SAN MATEO      | Bienvenid@:<br>biblioteca |
|-------------------------------|-------------------------------------------|---------------------------|
| MENU I                        | BIBLIOTECA                                |                           |
| Realizar Prestamo             |                                           |                           |
| SISTEMA<br>SAN MATEO EDI<br>© | NBIBLIOTECA<br>UCACION SUPERIOR<br>) 2015 |                           |

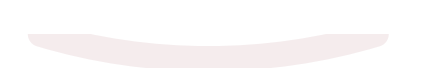

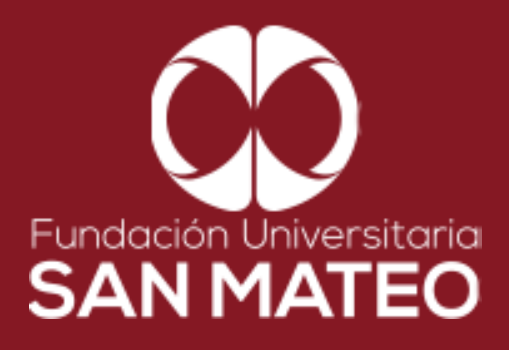

## Contáctanos

biblioteca@sanmateo.edu.co aux2\_biblioteca@sanmateo.edu.co aux3\_biblioteca@sanmateo.edu.co biblioteca4@sanmateo.edu.co

https://www.sanmateo.edu.co/bibl ioteca.php